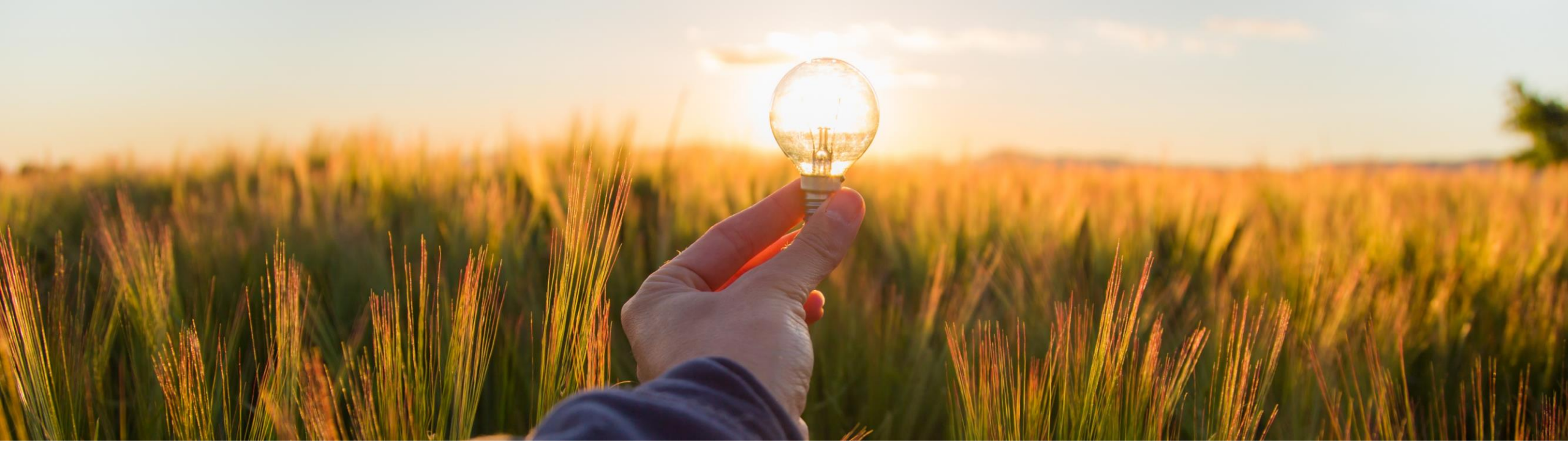

# **Feature at a Glance**

**Post-Login Alert to Enter Tax Information (PAY-11754)** 

Target GA: May, 2023

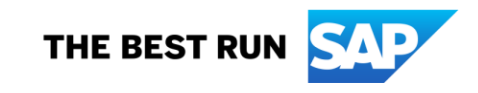

# Introducing: Post-Login Alert to Enter Tax Information

### **Feature Description**

SAP Business Network collects tax-related information from suppliers located in countries where collection of tax information is mandatory for billing.

Suppliers must enter the Tax/VAT ID in the standard tax information format of their country.

If the format of the tax information entered is not correct, the system displays an error message prompting the user to add the tax information in the standard format of the respective country.

Supplier must enter the tax information within 60 days. Failure to do so, results in account suspension

### How do I find out my Tax/ VAT ID?

Tax/VAT ID is issued by the local tax authority. Contact your accounts department to find out your Tax/VAT ID

Audience:

Supplier

Enablement Model: Automatically On

Applicable Solutions: SAP Business Network

# **User Interface Changes**

- When an account administrator or user with the Company Profile privilege logs into the SAP Business Network, the system displays the Tax Information Required popup for Enterprise suppliers in Chile, Peru, Netherlands and South Africa
- If the popup message appears on your screen, choose the Enter missing Tax/VAT ID field to enter your tax information. Once you enter the valid tax information, the system stops displaying the popup message.
- Once your application starts displaying the Enter your tax information popup, you must enter the tax information within 60 days.
- Failure to enter the tax information within 60 days, results in account suspension.
- If your account gets suspended for missing tax information, you can reinstate your trading relationship by entering the required tax information
- Suppliers can check if their account suspended due to missing tax information by navigating to Account Settings – Current Relationships – Suspended section.

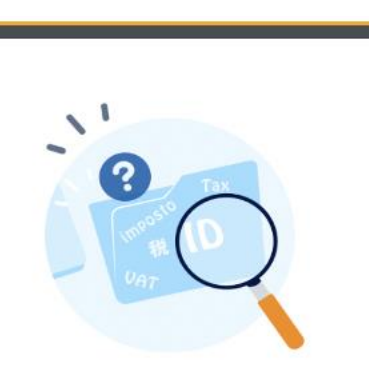

×

### Tax Information Required

Your tax information is critical for billing. Update your tax information within **60 days**. Failure in updating information will lead to account suspension.

#### Enter missing Tax/VAT ID

Navigate to the Business tab section of your Company Profile or click on the right arrow.

#### How do I find out my Tax/VAT ID?

Tax/VAT ID is issued by the local tax authority. Contact your account department to find out your Tax/VAT ID.

### **User Tasks**

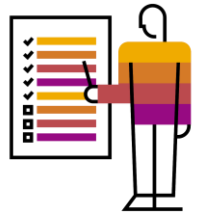

ampersand '&'). The maximum length of Tax/VAT

ID cannot exceed 20 characters

- 1. Once you select the Enter missing Tax/VAT ID field in the popup message, the Business tab of your Company Profile page appears. You can also directly navigate to the Company Profile page and select the Business tab.
- 2. Select the Tax Information section and add the required details in the applicable fields.

| X                                                                                                    | ny Profile                                                                    | Care Clare                                |
|----------------------------------------------------------------------------------------------------|-------------------------------------------------------------------------------|-------------------------------------------|
| Compa                                                                                                    | ly Prome                                                                      | Save                                      |
| Basic (3                                                                                                    | ) Business (2) Marketing (3) Contacts Certifications (1) Additional Documents |                                           |
| • Indica                                                                                                    | ies a required field                                                          | Public Profile Completeness               |
| UAT Busine                                                                                                    | ss Information                                                                | 35%                                       |
|                                                                                                    |                                                                               | Short Description                         |
|                                                                                                    | Year Founded:                                                                 | Annual Revenue                            |
|                                                                                                    | Number of Employees:                                                          | Certifications                            |
| ax Information                                                                                                    | Annual Revenue:                                                               | D-U-N-S Number                            |
| Required                                                                                                    | Stock Symbol:                                                                 | Industries                                |
| Finance                                                                                                    | ial Information                                                               | Company Description                       |
| our tax information is critical for billing.                                                                                                    |                                                                               | Company Logo                              |
| pdate your tax information within 60 days.                                                                                                    | Supplier Legal Form:                                                          | Chara Mara Dahla Darilla                  |
| ailure in updating information will lead to                                                                                                    | D-U-N-S@ Number:                                                              | Share Your Public Pronte                  |
| count suspension.                                                                                                    | Zlabol Landian Number                                                         | Click here to get your Ariba badge.       |
| nter missing Tax/VAT ID                                                                                                    | dicular cocalion Humber.                                                      | Find us on Ariba Network                  |
| avigate to the Business tab section of > Tax Inf                                                                                                    | ormation                                                                      |                                           |
| row.                                                                                                    | Tax Classification: (no value)                                                |                                           |
| and the second second se | Enter the Tax ID Taxation Type: (no value) of your company                    | View Public Profile                       |
| ow do I find out my Tax/VAT ID?                                                                                                    |                                                                               |                                           |
| x/VALID is issued by the local tax<br>thority. Contact your account                                                                                                    | State Tay ID: Do not enter dashes                                             |                                           |
| epartment to find out your Tax/VAT ID.                                                                                                    | Berliend Toy Dr. Do not enter distant                                         |                                           |
|                                                                                                    |                                                                               | Tax/VAT ID can only contain the following |
|                                                                                                    |                                                                               | characters (numbers '0-9' lower and upp   |

## Tax Number Format and Examples

| Country      | Tax Information Format                                                              | Example                  |
|--------------|-------------------------------------------------------------------------------------|--------------------------|
| Chile        | Tax number must contain eight digits, one dash and end with a digit or the letter K | 96792070-3 OR 96792070-K |
| Peru         | Tax number must have 11 digits                                                      | 20513517891              |
| Netherlands  | Tax number should start with NL followed by 9 digits, the letter B and two digits   | NL001225741B01           |
| South Africa | Tax number must have 10 digits starting with 4                                      | 4910258013               |

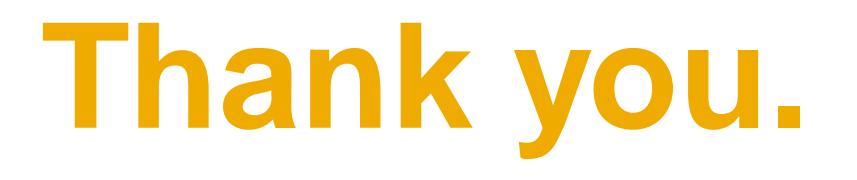

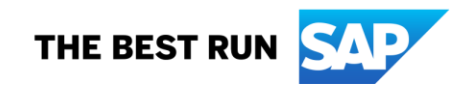

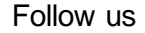

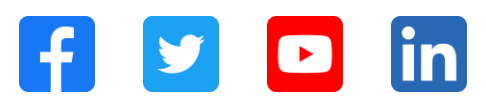

#### www.sap.com/contactsap

© 2023 SAP SE or an SAP affiliate company. All rights reserved.

No part of this publication may be reproduced or transmitted in any formor for any purpose without the express permission of SAPSE or an SAP affiliate company. The information contained herein may be changed without prior notice. Some software products marketed by SAP SE and its distributors contain proprietary software components of other software vendors. National product specifications may vary. These materials are provided by SAP SE or an SAP affiliate company for informational purposes only, without representation or warranty of any kind, and SAP or its affiliated companies shall not be liable for errors or omissions with respect to the materials. The only warranties for SAP of SAP affiliate company products and services are those that are set forth in the express warranty statements accompanying such products and services, if any. Nothing herein should be construed as constituting an additional w arranty. In particular, SAP SE or its affiliated companies have no obligation to pursue any course of business outlined in this document or any related presentation, or to develop or release any functionality mentioned therein. This document, or any related presentation, and SAP SEs or its affiliated companies' strategy and possible future developments, products, and/or platforms, directions, and functionality are all subject to change and may be changed by SAPSE or its affiliated companies at any time for any reason without notice. The information in this document is not a commitment, promise, or legal obligation to deliver any material, code, or functionality. All forw ard-looking statements are subject to various risks and uncertainties that could cause actual results to differ materially from expectations. Readers are cautioned not to place undue reliance on these forw ard-looking statements, and they should not be relied upon in making purchasing decisions. SAP and other SAP products and services mentioned herein as well as their respective logos are trademarks or registered trademarks of SAP SE (or an SAP affiliate company) in Germany and other countries. All other product and service names mentioned are the trademarks of their respective companies. See www.sap.com/trademark for additional trademark information and notices.

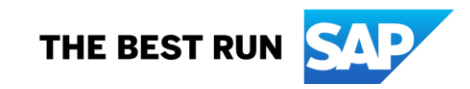